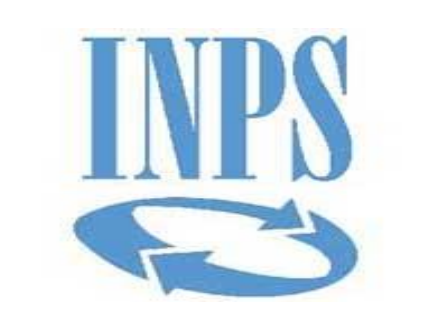

Datori di lavoro pubblici Ultimo miglio TFS Autore: DC PENSIONI

### INDICE

Creazione ultimo miglio TFS

Compilazione dati ultimo miglio TFS

□Validazione dati ultimo miglio TFS

# Ultimo miglio TFS

### ULTIMO MIGLIO DEI DATI UTILI ALL'ELABORAZIONE DEL TFS

Le funzioni telematiche dell'ultimo miglio consentono all'operatore dell'Amministrazione Pubblica di inviare all'Inps le informazioni relative a:

dati giuridici del servizio oggetto di liquidazione;dati economici utili ai fini della prestazione;

### <u>Ultimo miglio TFS – Accesso operatore ente</u>

4

All'interno dell'area riservata enti è presente il link che rimanda a «Nuova passweb» per l'inserimento dell'*ultimo miglio TFS*.

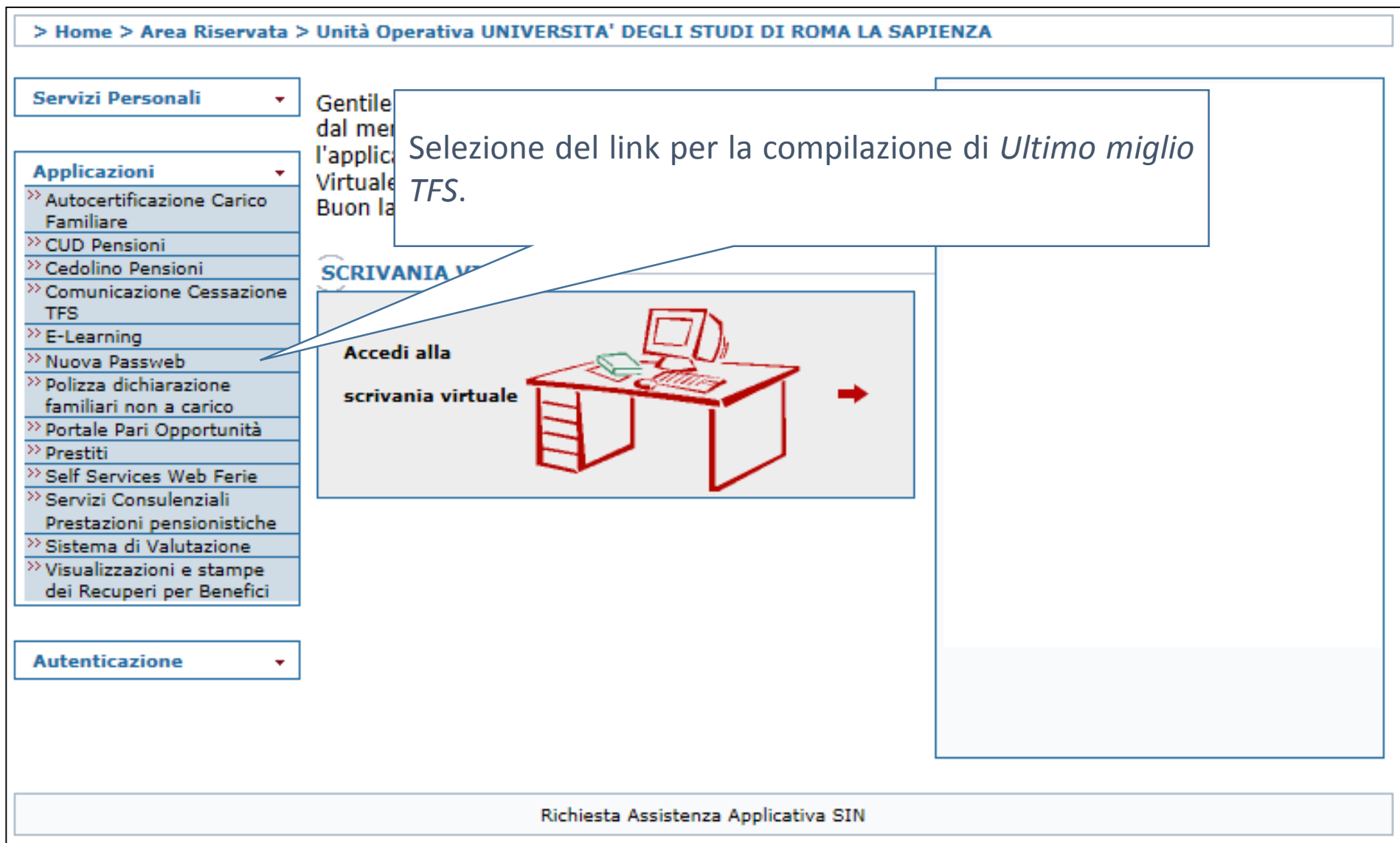

### <u>Ultimo miglio TFS – ricerca iscritto</u>

Per l'inserimento di UM TFS si digita il codice fiscale di interesse per la ricerca dell'iscritto

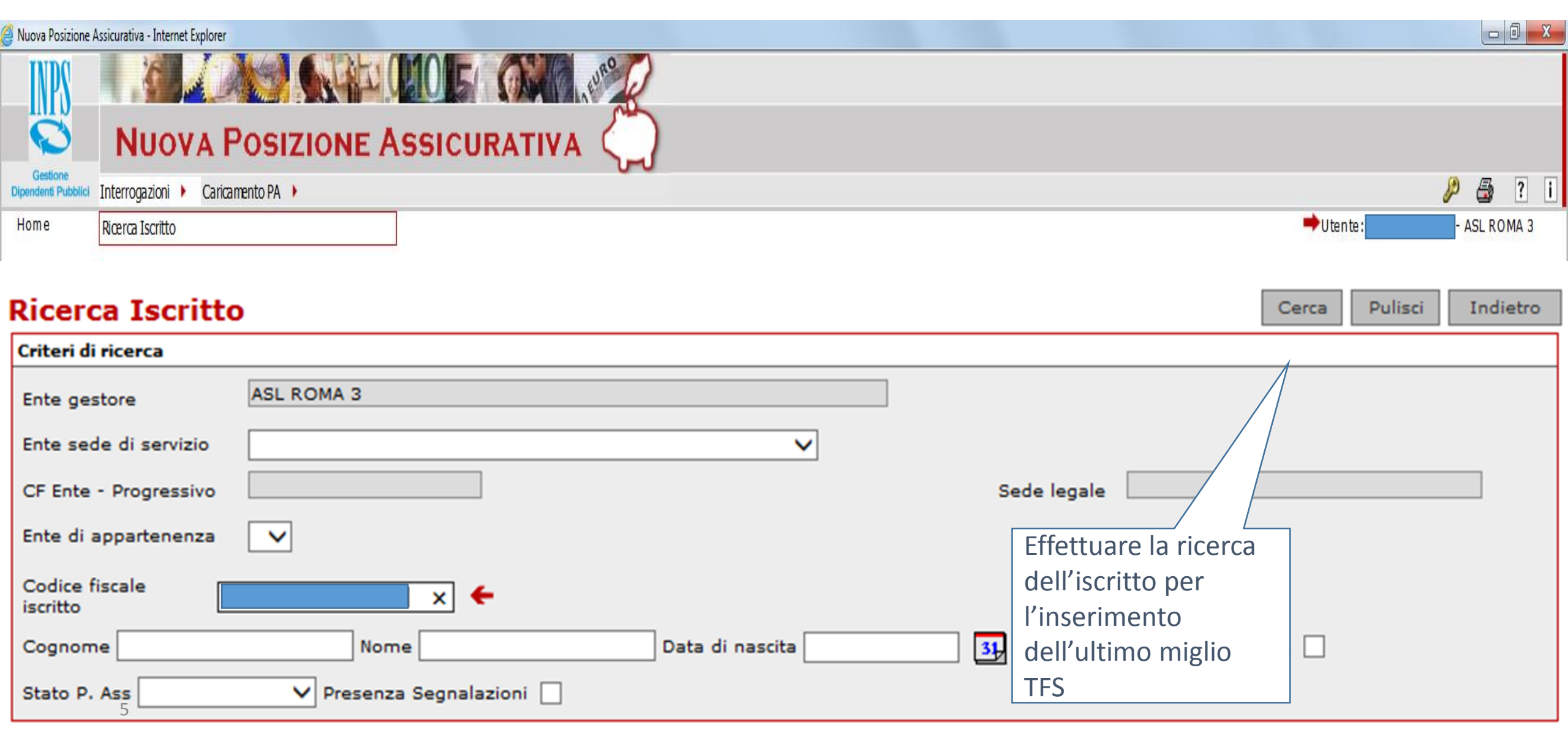

### Ultimo miglio TFS – richiesta lavorazione

Individuato il dipendente interessato, la relativa posizione va assegnata selezionando il check corrispondente al lavoratore e selezionando il tasto «Richiesta lavorazione»

#### Lista Posizioni assicurative

| Ente gestore ASL ROMA 3            | ]                     |                         |
|------------------------------------|-----------------------|-------------------------|
| Ente sede di servizio              | ]                     |                         |
| CF Ente - Progressivo              | Sede legale           | Assegnarsi la posizione |
| Ente di appartenenza(*)            | ]                     |                         |
| Codice fiscale iscritto            |                       |                         |
| Cognome Data di nascita            | Non Iscritto/Non Ader | ente                    |
| Stato P. Ass Presenza Segnalazioni |                       |                         |
|                                    |                       | Richiesta Lav.          |

Indietro

| Numero iscritti 1. |                                  |                        |                         |       |
|--------------------|----------------------------------|------------------------|-------------------------|-------|
| Pag. <b>1</b>      |                                  |                        |                         |       |
|                    |                                  |                        |                         |       |
| Cognome 💠 Nome 💠   | Codice fiscale 💠 Data di nascita | Luogo di nascita 💠 Sta | to Data Blocco Iscritto | ÷ 🖸 🗋 |
|                    | 21/08/1956                       | TORRE DEL GRECO        | ra                      | ✓     |

# Ultimo miglio TFS – richiesta lavorazione

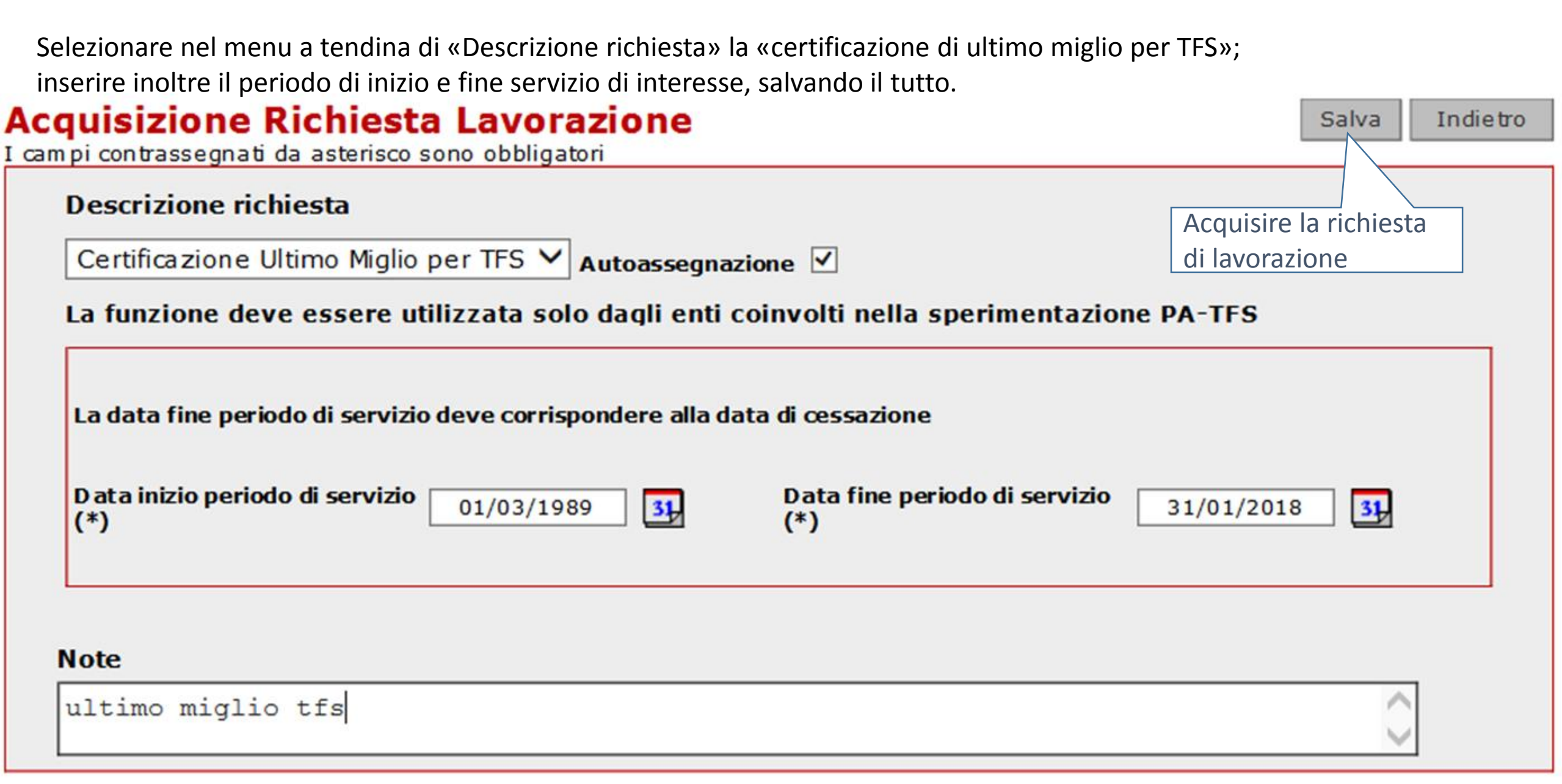

### **Ultimo miglio TFS – richiesta lavorazione**

Entrare in scrivania virtuale ed attivare il processo Nuova PassWeb per utente di Ente/Amministrazione

| 🧉 INPS Gestione Dipendenti Pubblici - Scrivania Virtuale - Internet Explorer |               |              |        | ×            |
|------------------------------------------------------------------------------|---------------|--------------|--------|--------------|
|                                                                              |               |              |        |              |
| SCRIVANIA VIRTUALE                                                           |               |              |        |              |
| Gestione<br>Dipendenti Pubblici                                              |               | P            | ?      | i            |
| Riepilogo                                                                    | →             | ASL          | ROMA 3 | 3            |
| Riepilogo                                                                    | <u>C</u> ario | chi di lavor | o      |              |
| Espandi tutti   Comprimi tutti                                               |               |              |        |              |
| Nuova PassWeb per utente di Ente/Amministrazione                             |               |              |        |              |
| Posizione assicurativa per utente di Ente/Amministrazione                    |               |              |        |              |
|                                                                              |               |              |        |              |
|                                                                              |               |              |        |              |
|                                                                              |               |              |        |              |
|                                                                              |               |              |        |              |
|                                                                              |               |              |        |              |
|                                                                              |               |              |        |              |
|                                                                              |               |              |        |              |
|                                                                              |               |              |        |              |
|                                                                              |               |              |        |              |
|                                                                              |               |              |        |              |
|                                                                              |               |              |        |              |
|                                                                              |               |              |        |              |
|                                                                              |               |              |        |              |
|                                                                              |               |              |        |              |
|                                                                              |               |              |        |              |
|                                                                              |               |              |        |              |
|                                                                              |               |              |        |              |
|                                                                              |               |              |        | $\checkmark$ |
|                                                                              |               |              |        |              |
|                                                                              |               | п 🔺 🔁 🕩      | P 11:  | 50<br>/2018  |

### Lavorazione Certificazione Ultimo Miglio TFS

### Scegliere il profilo Esecutore.

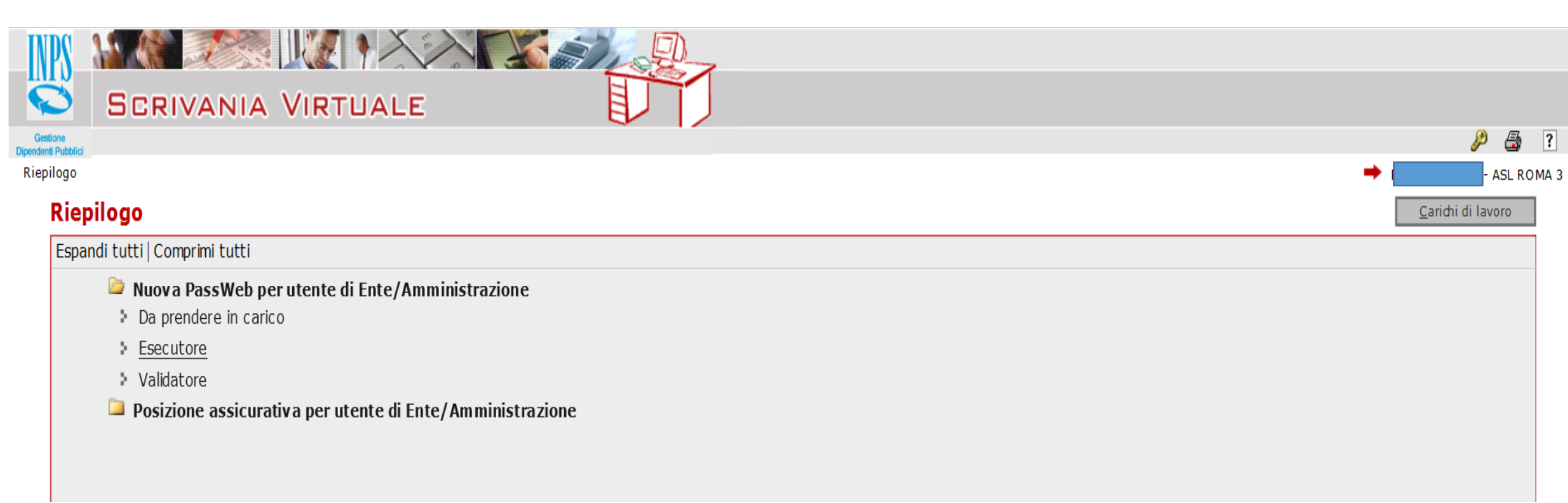

### Lavorazione Certificazione Ultimo Miglio TFS

Selezionare il nominativo del dipendente per il quale si sta effettuando la lavorazione di UM

|    | rendere in      | carico Ese | o per u | tente di El<br>Validatore | nte/Ammin      | istrazione                                 | •                                          |                      |          |                   |       | In    | ndie |
|----|-----------------|------------|---------|---------------------------|----------------|--------------------------------------------|--------------------------------------------|----------------------|----------|-------------------|-------|-------|------|
| g. | ati 20 ele<br>1 | ementi.    |         |                           |                |                                            |                                            |                      |          |                   |       | ☆ 8   | 2    |
| 1  | Attività 🔅      | Cognome 🔅  | Nome    | Data di<br>Nascita        | Codice fiscale | Descrizione<br>Richiesta                   | Nota                                       | Data<br>assegnazione | Mittente | Data<br>richiesta | 😢 🕆 📑 | . † † |      |
| La | avorazione      |            |         | 21/08/1956                |                | Certificazione<br>Ultimo Miglio<br>per TFS | ultimo miglio tfs                          | 22/03/2018           |          | 22/03/2018        |       |       | i    |
| La | avorazione      |            |         | 04/05/1954                |                | Attività di<br>servizio                    | Aggiornamento<br>p.a.                      | 16/03/2018           |          | 16/03/2018        |       |       | ĩ    |
| La | avorazione      |            |         | 04/02/1957                |                | Attività di<br>servizio                    | AGGIORNAMENTO<br>POSIZIONE<br>ASSICURATIVA | 23/02/2018           |          | 23/02/2018        |       |       | ĩ    |
| La | avorazione      |            |         | 24/04/1960                |                | Certificazione<br>Ultimo Miglio<br>per TFS |                                            | 25/01/2018           |          | 25/01/2018        |       |       | ť    |
| La | avorazione      |            |         | 24/04/1960                |                | Certificazione<br>Ultimo Miglio<br>per TFS |                                            | 19/01/2018           |          | 19/01/2018        |       |       | ĩ    |
| La | avorazione      |            |         | 21/05/1956                |                | Certificazione<br>Ultimo Miglio<br>per TFS |                                            | 30/11/2017           |          | 30/11/2017        |       |       | ĩ    |
| La | avorazione      |            |         | 03/07/1955                |                | Certificazione<br>Ultimo Miglio<br>per TFS |                                            | 27/11/2017           |          | 27/11/2017        |       |       | ĩ    |
| La | avorazione      |            |         | 07/09/1953                |                | Certificazione<br>Ultimo Miglio<br>per TFS |                                            | 15/11/2017           |          | 15/11/2017        |       |       | ĩ    |
| La | avorazione      |            |         | 05/12/1951                |                | Certificazione<br>Ultimo Miglio<br>per TFS |                                            | 30/10/2017           |          | 30/10/2017        |       |       | ź    |
| La | avorazione      |            |         | 29/07/1951                |                | Certificazione<br>Ultimo Miglio<br>per TFS |                                            | 20/10/2017           |          | 20/10/2017        |       |       | i    |
| La | avorazione      |            |         | 20/04/1951                |                | Certificazione<br>Ultimo Miglio<br>per TFS |                                            | 19/09/2017           |          | 19/09/2017        |       |       | ĩ    |

## Lavorazione Certificazione Ultimo Miglio TFS

Selezionata la certificazione di UM TFS per il lavoratore interessato all'interno di Nuova Posizione Assicurativa, scegliere nel menu "Interrogazioni" la voce "Lista Dati Integrativi"

| R            |              | NUOVA                    | A Posi         | zione A                    | ssi       | CURATIVA        |                      |           |              |             |        |
|--------------|--------------|--------------------------|----------------|----------------------------|-----------|-----------------|----------------------|-----------|--------------|-------------|--------|
| ipendenti Pu | e<br>Ibblici | Interrogazioni 🕨 F       | Funzioni 🕨     | Collegamenti 🕨             | Stampe    | •               |                      |           |              | A 🖓 🖓 ?     | i 🔒    |
| crivania     | :Coda        | Lista Rapporti di Lavo   | iro 🕨          |                            |           |                 |                      |           | •Utente:     | - ASL       | ROMA 3 |
| Iscrit       | tto          | Lista Servizi da Presta  | azione         |                            |           |                 |                      |           |              |             |        |
| Conno        | -            | Lista Ricongiunzioni in  | n uscita       |                            |           | Codico ficcolo  |                      | Dat       | a di passita | 21/08/1956  |        |
| Cogno        | me (         | Lista Periodi Adesione   | e al Credito   |                            |           |                 | •                    |           |              |             |        |
|              |              | Lista Periodi per Opzic  | one Cassa      |                            |           |                 |                      |           |              |             |        |
| List         | a R          | Lista Segnalazioni       |                |                            |           |                 |                      |           |              |             |        |
|              |              | Lista Dati Integrativi   |                |                            |           |                 |                      |           |              | Indie       | tro    |
|              |              | Lista Enti e Sedi di Ser | rvizio gestiti |                            |           |                 |                      |           |              | Indie       |        |
| G            | ħ            | Ricerca Iscritto         |                |                            | uridica   | Periodo Certif. | Nota                 | Inoltrata | Data         | Data        |        |
|              | _            | Kichlesta                |                |                            |           | Economica       |                      | da        | richiesta    | Assegnazion | e      |
| ✓            | Cer<br>TFS   | tificazione Ultimo N     | Aiglio per     | dal 01/03/198<br>31/01/201 | 9 al<br>8 | Tutti           | ultimo miglio<br>tfs |           | 22/03/2018   | 22/03/2018  |        |

Nella lista delle prestazioni in lavorazione presenti per l'iscritto, dal menu "Funzioni" selezionare "Inserisci Dati Comuni"

|               | Νυον                   | A Pos            | IZIONE       | Assi     | CUR    | ATIVA         | $\langle \mathcal{I} \rangle$ |  |                 |          |         |       |
|---------------|------------------------|------------------|--------------|----------|--------|---------------|-------------------------------|--|-----------------|----------|---------|-------|
| Dipendenti Pu | Interrogazioni         | Funzioni 🕨       | Collegamenti | Stampe   | •      |               |                               |  |                 | <i>»</i> | 3?      | i 🕆   |
| Scrivania:    | Coda > Lista richieste | Lista Richieste  |              |          |        |               |                               |  | 🟓 Utente:       |          | - ASL R | DMA 3 |
| Iscrit        | to                     | Inserisci Dati ( | Comuni       |          |        |               |                               |  |                 |          |         |       |
| Cogno         | me                     |                  | Nome         | <u>k</u> | c      | odice fiscale |                               |  | Data di nascita | 21/08/   | 1956    |       |
| List          | Lista Dati Integrativi |                  |              |          |        |               |                               |  |                 |          |         |       |
|               | Nessun record trovato  |                  |              |          |        |               |                               |  |                 |          |         |       |
|               |                        |                  |              |          | Junico |               |                               |  |                 |          |         |       |

| Selezionare «tr                                       | Salvare                                        | della<br>ai dati                                    |                  |                               |                       |                |
|-------------------------------------------------------|------------------------------------------------|-----------------------------------------------------|------------------|-------------------------------|-----------------------|----------------|
| Gestione                                              |                                                | enti I Stampe I                                     | 0-0              | compile                       |                       | ?              |
| rivania:Coda > > Lista Dati In                        | itegrativi > Inserisci Dat                     | i Comuni                                            |                  | →Utente:                      |                       | ASL ROM        |
| Iscritto                                              |                                                |                                                     |                  |                               |                       |                |
| Cognome                                               | Nome                                           | Codice fiscale                                      |                  | Data di nascita               | 21/(                  | 956            |
| Inserimento Dati U<br>I campi contrassegnati da aster | <b>Jltimo Miglio</b><br>risco sono obbligatori | Inserire il tipo prestazione                        |                  |                               | Salva                 | Indietro       |
| Dati Ultimo Miglio                                    |                                                |                                                     |                  |                               |                       |                |
| Data fine periodo di riferimento                      |                                                |                                                     |                  |                               |                       |                |
| bata nile penodo di mennente                          | >                                              | Inserire sempre la d                                | ata              | Acquisita in a                | automati              | CO             |
| Tipo Prestazione(*)                                   | Trattamento di Fine S                          | Inserire sempre la d<br>di validità                 | ata              | Acquisita in a dalla richiest | automati<br>a di lavo | co<br>razione  |
| Tipo Prestazione(*)<br>Numero Pratica                 | Trattamento di Fine S                          | Inserire sempre la d<br>di validità<br>Data domanda | /Data cessazione | Acquisita in a dalla richiest | automati<br>a di lavo | ico<br>razione |

#### Ultimo miglio TFS

Ritornati nella "*Lista Dati Integrativi*" verrà visualizzata la prestazione appena creata: entrare in essa.

#### Iscritto

| Cognome Nome                 |                         | Codice fiscale   | Data                 | di nascita 21/08/1956 |
|------------------------------|-------------------------|------------------|----------------------|-----------------------|
| Lista Dati Integrativi       | a prestazione<br>creata |                  |                      |                       |
|                              |                         | Tipo prestazione |                      | ✓ Applica filtro      |
| Un record trovato.           |                         |                  |                      |                       |
| Pag. 1                       |                         |                  |                      |                       |
| Tipo Prestazione             | Data Riferimento        | Numero Pratica   | Stato Certificazione | Stato Lavorazione     |
| Trattamento di Fine Servizio | 31/01/2018              |                  | non certificato      | in lavorazione        |

All'interno della prestazione creata, selezionando il gruppo di dati integrativi (giuridici/ economici) da compilare, è possibile procedere al loro inserimento.

| Iscritto                      |                             |                      |                   |            |
|-------------------------------|-----------------------------|----------------------|-------------------|------------|
| Cognome                       | Nome                        | Codice fiscale       | Data di nascita   | 21/08/1956 |
| Dettaglio Dati Integrativ     | Selezionare<br>TFS          | i Dati utili ai fini |                   | Indietro   |
| Tipo<br>Prestazione           | Data Motivo<br>Prento Cess. |                      | Numero<br>Pratica |            |
| Dati Ultimo Miglio            |                             |                      |                   |            |
|                               | Stato Inserimento           | Stat                 | o Certificazione  |            |
| Dati utili ai fini TFS        | Mancante                    | -                    |                   |            |
| Dati retributivi utili al TFS | Mancante                    | -                    |                   |            |

#### Compilazione dati specifici ultimo miglio – dati utili al TFS

Il sistema ripropone i dati relativi all'ultimo mese di servizio; selezionando la corrispondente riga è possibile entrare nella finestra che permette l'inserimento dei dati giuridici utili a TFS

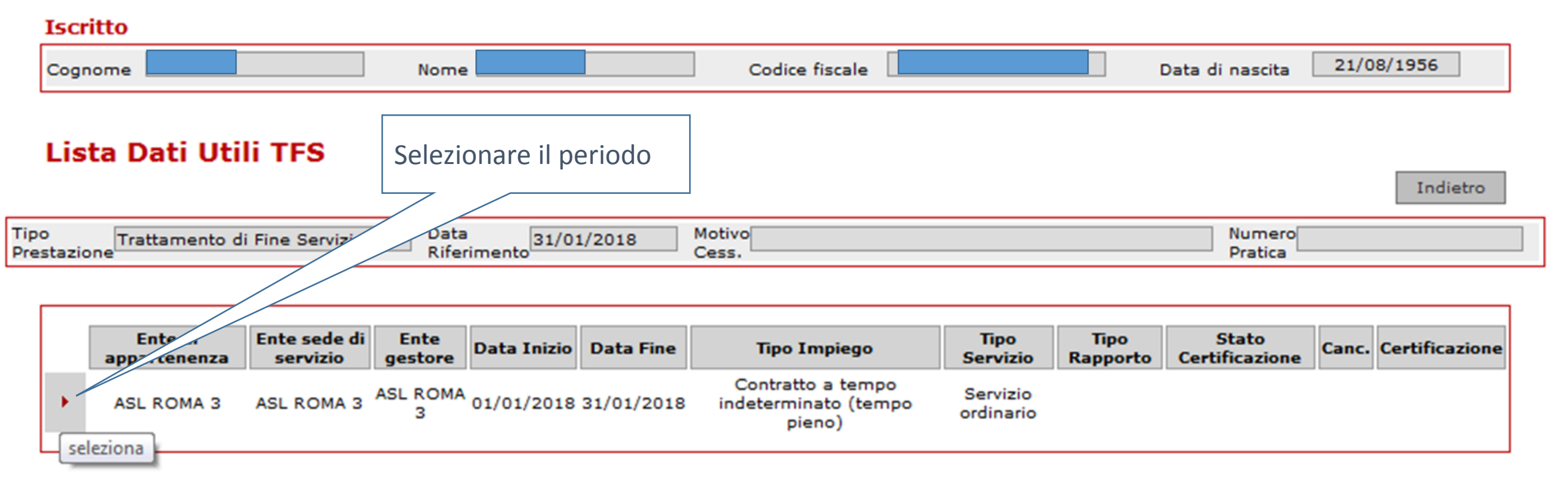

#### Compilazione dati specifici ultimo miglio – dati utili a TFS

Il sistema introduce alla maschera di dettaglio dati giuridici: procedere con l'inserimento della data inizio e fine servizio, del motivo di cessazione, del contratto e della qualifica.

| Iscritto                                                        |                                |                 |                 |                  |
|-----------------------------------------------------------------|--------------------------------|-----------------|-----------------|------------------|
| Cognome                                                         | Nome                           | Codice fiscale  | Data di nascita | 21/08/1956       |
| Inserimento Dati Utili<br>I campi contrassegnati da asterisco s | TFS<br>iono obbligatori        |                 | Salva           | Pulisci Indietro |
| Tipo<br>Prestazione                                             | Data<br>Riferimento 31/01/2018 | Motivo<br>Cess. | Numero          |                  |

| Dati Utili TFS                                                                 |                                                                           |
|--------------------------------------------------------------------------------|---------------------------------------------------------------------------|
| Data inizio(*)                                                                 |                                                                           |
| 01/03/1989 31                                                                  |                                                                           |
| Data fine(*)                                                                   |                                                                           |
| 31/01/2018 31                                                                  | Tasto per l'inserimento del motivo                                        |
| Motivo cessazione(*)                                                           | di cossaziono                                                             |
| Destituzione X                                                                 | ul cessazione                                                             |
| Qualifica(*)                                                                   |                                                                           |
|                                                                                |                                                                           |
| Contratto(*)                                                                   | Tasto per l'inserimento di qualifica                                      |
| VETERINARI CON INC. DI STRUTTURA SEMPLICE                                      |                                                                           |
| Data Validità informazioni(*)                                                  | e contratto                                                               |
| 22/03/2018 31                                                                  |                                                                           |
| L'operatore dichiara che la data di cessazione ed il motivo di cessazione indi | icati troveranno coerenza con quanto comunicato nella denuncia mensile (L |
| ListaPosPA)(*) 🗸                                                               |                                                                           |

#### Compilazione dati specifici ultimo miglio – Motivo di cessazione

|                      | Suova Posizione Assicurativa - Internet Explorer                                                                          | Posizione Assicurativa - Elenco Motivo Cessazione - Internet Explorer |                 |               |                                                              |  |  |
|----------------------|----------------------------------------------------------------------------------------------------|-----------------------------------------------------------------------|-----------------|---------------|--------------------------------------------------------------|--|--|
|                      |                                                                                                    |                                                                       |                 |               |                                                              |  |  |
|                      |                                                                                                    |                                                                       | Codice<br>PA    | Codice<br>DMA | Descrizione                                                  |  |  |
|                      | Dipondonti Pubblici Interrogazioni Funzioni Collegamento<br>Scrivania:Coda > > Periodi da Rapporto per acquisizionati TFS |                                                                       | <b>300</b>      | 16            | Altre cause                                                  |  |  |
|                      | Iscritto                                                                                                    |                                                                       | ► 302           |               | Assegnazione sede periferica                                 |  |  |
|                      | Cognome                                                                                                    |                                                                       | ▶ 616           | 48            | Cambio Tipo Impiego                                          |  |  |
|                      |                                                                                                    | 1                                                                     | • 613           | 47            | Cessazione per esodo legge n.92/2012                         |  |  |
|                      | Inserimento dli TFS                                                                                                    |                                                                       | • 028           | 28            | Cessazione per trasformazione o chiusura Ente                |  |  |
|                      | I campi contrase cerisco sono obbligatori                                                                                 |                                                                       | ▶ 600           | 34            | Collocamento a riposo oltre i limiti di età                  |  |  |
|                      | Tipo di Fine Servizio Data 31/01/2                                                                                        |                                                                       | <b>3</b> 04     | 1             | Decesso                                                      |  |  |
| isto motivi di soco  |                                                                                                    |                                                                       | • 037           | 9             | Destituzione                                                 |  |  |
| ista motivi di cess  | azione attivata                                                                                                    |                                                                       |                 |               |                                                              |  |  |
| lal pulsante a fiano | co al campo                                                                                                    |                                                                       |                 |               |                                                              |  |  |
|                      | Data inizio(*)<br>01/03/1989<br>Data fine(*)<br>31/01/2018<br>Motivo cessazione(*)<br>Altre cause<br>Qualifica(*)         |                                                                       |                 |               |                                                              |  |  |
|                      |                                                                                                    |                                                                       |                 |               |                                                              |  |  |
|                      | Contratto(*) VETERINARI CON INC. DI STRUTTURA SEMPLICE X Data Validità informazioni(*)                                    |                                                                       |                 |               |                                                              |  |  |
|                      | 31,                                                                                                    |                                                                       |                 |               |                                                              |  |  |
| 18                   | L'operatore dichiara che la data di cessazione ed il motivo di ce<br>ListaPosPA)(*)                                       | essazio                                                               | ne indicati tro | veranno coe   | renza con quanto comunicato nella denuncia mensile (UniEmens |  |  |

Ricercare il contratto da applicare nella lista che viene proposta dal sistema e attivare la ricerca della qualifica.

|                                         | SIZIONE ASSICURA                                                                                                    | γινα ζ | 2           |                 |                  |
|-----------------------------------------|----------------------------------------------------------------------------------------------------|--------|-------------|-----------------|------------------|
| Scrivania:Coda > > Inserimento Dati TFS | PCMD - PRESIDENZA CONSIGLIO MINISTRI<br>PPEN - POLIZIA PENITENZIARIA<br>PPSS - POLIZIA DI STATO                                                     | ^      |             | ➡Utente:        | - ASL ROMA 3     |
| Iscritto                                | PRBZ - PROV. AUTONOMA DI BOLZANO<br>PRTN - PROV. AUTONOMA DI TRENTO<br>RALN - REGIONI E AUT.LOC. (CCNL NAZ.)                                        |        | L56M61L259N | Data di pascita | 21/08/1956       |
| Diseren Qualifica                       | REFR - CONTRATTO FRIULI VENEZIAGIULIA<br>RESA - CONTRATTO REGIONE SARDEGNA<br>RESI - CONTRATTO REGIONE SICILIA<br>RETN - CONTRATTO REGIONE TRENTINO | - 1    |             |                 |                  |
| Selezione Qualifica                     | REVA - REGIONE VALLE D'AOSTA<br>SCBZ - SCUOLA P.A. BOLZANO<br>SCLA - SCUOLA                                                                         |        |             | Cerca           | Pulisci Indietro |
| Contratto:                              | SSNA - SERVIZIO SANITARIO NAZIONALE<br>UCAM - UNIONCAMERE                                                                                           |        | Ś           |                 |                  |
| Validità alla data:                     | UNIV - UNIVERSITA'<br>VVFF - VIGILI DEL FUOCO                                                                                                    |        |             |                 |                  |
| Descrizione Qualifica:                  | 0000 - COMPARTI DIVERSI<br>0100 - SERVIZIO SANITARIO NAZIONALE<br>0200 - PARASTATO<br>0200 - ENTI PUBBLICI NON ECONOMICI                            |        |             |                 |                  |
|                                         | 0300 - ENTI DI RICERCA<br>0400 - ENTI LOCALI<br>0401 - REGIONI ED AUTONOMIE LOCALI                                                                  |        |             |                 |                  |
|                                         | 0403 - CONTRATTO REGIONE TRENTINO<br>0404 - CONTRATTO REGIONE SARDEGNA<br>0405 - REGIONE SICILIA<br>0406 - REGIONE VALLE D'AOSTA                    | ~      | Scegliere   | contratto       |                  |

#### Attivare la ricerca della qualifica.

| 🧉 Nuova Posizione Assicurativa - Internet Explorer                             |                                                                                                    |
|--------------------------------------------------------------------------------|----------------------------------------------------------------------------------------------------|
|                                                                                |                                                                                                    |
| Nuova Posizione Assicurativa 🏹                                                 |                                                                                                    |
| Gestione<br>Dipendenti Pubblici Interrogazioni  Funzioni  Collegamenti  Stampe | A Contraction of the second second se |
| Scrivania:Coda > > Inserimento Dati TFS > Inserimento Dati TFS                 | Uten te: - ASL ROMA 3                                                                                                    |
| Iscritto                                                                       |                                                                                                    |
| Cognome Nome Codice fiscale                                                    | Data di nascita 21/08/1956                                                                                                    |
|                                                                                |                                                                                                    |
| Ricerca Qualifica                                                              | Cerca Pulisci Indietro                                                                                                    |
| Selezione Qualifica                                                            |                                                                                                    |
| Contratto: SSNA - SERVIZIO SANITARIO NAZIONALE 🗸 🎺                             |                                                                                                    |
| Validità alla data:                                                            |                                                                                                    |
| Codice Qualifica:                                                              |                                                                                                    |
| Descrizione Qualifica:                                                         |                                                                                                    |
|                                                                                |                                                                                                    |
|                                                                                | Cliesers "Cerer" ner le liste delle                                                                                                    |
|                                                                                | Cliccare <i>Cerca</i> per la lista delle                                                                                                    |
|                                                                                | qualifiche                                                                                                    |
|                                                                                | quaimente                                                                                                    |
|                                                                                |                                                                                                    |
|                                                                                | IT ~ 🛱 🌗 📭 12:11<br>20.002/2018                                                                                                    |

#### Compilazione dati specifici ultimo miglio – la qualifica

| Iscritto              |                                     |                   |                       |                              |                  |            |
|-----------------------|-------------------------------------|-------------------|-----------------------|------------------------------|------------------|------------|
| Cognome               | Nome                                | Codice fiscale    |                       | Data di n                    | ascita 21,       | /08/1956   |
| Lista Qualifiche      |                                     |                   |                       |                              |                  | Indietro   |
| Contratto SSNA        | - SERVIZIO SANITARIO NAZIONALE      |                   |                       |                              |                  |            |
| Validità alla data    |                                     |                   |                       | Selezionare l<br>appartenenz | a qualifica<br>a | di         |
| Descrizione Qualifica |                                     |                   |                       |                              |                  |            |
| SD0E48 ODONTOIATRI    | CON INC. DI STRUTTURA SEMPLICE (RAF | PP. ESCLUSIVO)    | SERVIZIO SANITAR      | IO NAZIONALE                 | 01/01/2007       | 31/12/9999 |
| SD0E49 ODONTOIATRI    | CON INC. DI STRUTTURA COMPLESSA (P  | escl.) SSI        | NA - SERVIZIO SANITAR | IO NAZIONALE                 | 01/01/2007       | 31/12/9999 |
| SD0E65 PSICOLOGI CO   | N INC. DI STRUTTUS SEMPLICE (RAPP.  | ESCLUSIVO) SSI    | NA - SERVIZIO SANITAR | IO NAZIONALE                 | 01/01/2007       | 31/12/9999 |
| SDOE66 PSICOLOGI      | N INC. DI STRUTTURA COMPLESSA (RAPI | P. ESCLUSIVO) SSI | NA - SERVIZIO SANITAR | IO NAZIONALE                 | 01/01/2007       | 31/12/9999 |
| SD0E73 VETERINARI CO  | N INC. DI STRUTTURA SEMPLICE (RAPP. | ESCLUSIVO) SSI    | NA - SERVIZIO SANITAR | IO NAZIONALE                 | 01/01/2007       | 31/12/9999 |
| SD0E74 VETERINARI CO  | N INC. DI STRUTTURA COMPLESSA (RAP  | P.ESCLUSIVO) SSI  | NA - SERVIZIO SANITAR | IO NAZIONALE                 | 01/01/2007       | 31/12/9999 |
| SDON12 BIOLOGI CON I  | NC. DI STRUTTURA SEMPLICE (RAPP. NC | ON ESCL.) SSI     | NA - SERVIZIO SANITAR | IO NAZIONALE                 | 01/01/2007       | 31/12/9999 |
| SDON13 BIOLOGI CON I  | NC. DI STRUTTURA COMPLESSA (RAPP. I | NON ESCL.) SSI    | NA - SERVIZIO SANITAR | IO NAZIONALE                 | 01/01/2007       | 31/12/9999 |
| SDON15 CHIMICI CON I  | NC. DI STRUTTURA SEMPLICE (RAPP. NO | N ESCL.) SSI      | NA - SERVIZIO SANITAR | IO NAZIONALE                 | 01/01/2007       | 31/12/9999 |

#### Compilazione dati specifici ultimo miglio – fine inserimento dati giuridici TFS

| Scrivania:Coda > > Periodi da Rapporto per acquisizione dati TFS > Inserimento Dati TFS                                                                       | ➡Utente:                 | - ASL ROM         |
|----------------------------------------------------------------------------------------------------|--------------------------|-------------------|
| Iscritto                                                                                                    |                          |                   |
| Cognome Nome Codice fiscale                                                                                                    | Data di nascita          | 21/08/1956        |
| Inserimento Dati Utili TFS<br>I campi contrassegnati da asterisco sono obbligatori                                                                            | Salva                    | Pulisci Indietro  |
| Tipo<br>Prestazione<br>Trattamento di Fine Servizio<br>Data<br>Biferimento<br>Biferimento                                                                     | N mero                   |                   |
|                                                                                                    |                          |                   |
| Dati Utili TFS                                                                                                    |                          |                   |
| Data inizio(*)          01/03/1989       31         Data fine(*)       31/01/2018         31/01/2018       31         Motivo cessazione(*)       Destituzione | are i dati inseriti      |                   |
| Qualifica(*)                                                                                                    | elle                     |                   |
| SSNA - SERVIZIO SANITARIO NAZIONALE informazioni trasmesse                                                                                                    |                          |                   |
| Contratto(*)                                                                                                    |                          |                   |
| Data Validità informazioni(*)<br>22/03/2018                                                                                                    |                          |                   |
| L'operatore dichiara che la data di casa come ed il motivo di cessazione indicati troveranno coerenza con quanto com<br>ListaPosPA)(*) 🗸                      | unicato nella denuncia n | nensile (UniEmens |

Il sistema porta l'operatore nuovamente alla maschera iniziale per l'inserimento dei dati retributivi utili al TFS

#### Iscritto

| Cognome                       | Nome                          | Codice fiscale                 | Data di nascita 21/08/1956 |
|-------------------------------|-------------------------------|--------------------------------|----------------------------|
| Dettaglio Dati Integrati      | Seleziona<br>utili ai fini    | re i Dati retributivi<br>i TFS | Indietro                   |
| Tipo<br>Prestazione           | Data 31/01/2018 Motiv         | vo<br>5.                       | Numero<br>Pratica          |
| Dati Ultimo Miglio            |                               |                                |                            |
| Dati utili a fini TFS         | Stato Inserimento<br>Inserito | Stato Certificazion<br>-       | e                          |
| Dati retributivi utili al TFS | Mancante                      | -                              |                            |

#### Compilazione dati specifici ultimo miglio – lista retribuzioni

Il sistema propone di nuovo il periodo precedentemente lavorato, stavolta per l'inserimento delle retribuzioni

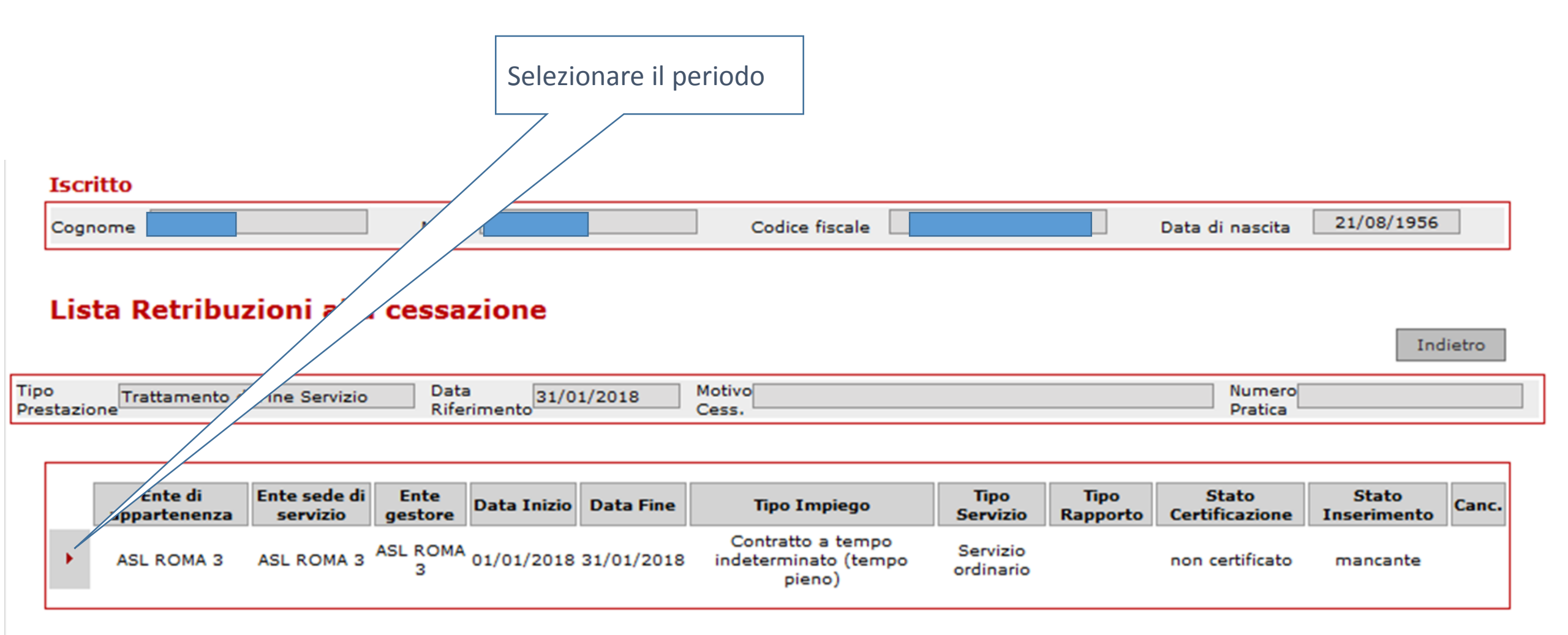

#### Compilazione dati specifici ultimo miglio – lista retribuzioni

| r acquisizione restribuzioni alla cessazione > Inse                                                                                                    | rimento retribuzioni cessazione TFS                                                                                                    | Utente: - ASL ROMA 3                                                                                                    |
|----------------------------------------------------------------------------------------------------|----------------------------------------------------------------------------------------------------|----------------------------------------------------------------------------------------------------|
| Nome                                                                                                    | Codice fiscale                                                                                                    | Data di nascita 21/08/1956                                                                                                    |
| butivi utili al TFS                                                                                                    |                                                                                                    | Salva Pulisci Indietro                                                                                                    |
| ervizio Data Riferimento 31/01/2018                                                                                                    | Motivo Cess.                                                                                                    | Numero Pratica                                                                                                    |
|                                                                                                    | Selezionare il comparto                                                                                                    | <u>}</u>                                                                                                    |
| ie periodo<br>/01/2018                                                                                                    | di appartenenza                                                                                                    |                                                                                                    |
| Agenzia del Demanio personale non dirigente ( Fe                                                                                                    |                                                                                                    |                                                                                                    |
| AREA I - dirigenti del comparto del Ministeri ivi comp<br>Area II - dirigenti dei comparto delle Regioni e delle<br>Area III dirigenti dei ruoli sanitario, professionale, te<br>AREA IV dirigenza medico - veterinaria, comprenden<br>Area V - dirigenti dei comparti Scuola e Istituzioni di<br>Area VI - Dirigenti dei Comparti Agenzie Fiscali e Ent<br>AREA VII - Dirigenti dei Comparti Universita' e Istituz<br>Area VIII - dirigenti del Comparto della Presidenza d<br>Cariche di vertice Forze Armate e Forze di Polizia ad<br>Comparto del personale dei Ministeri<br>Comparto del personale della Presidenza del Consig<br>Comparto del personale della Scuola<br>Comparto del personale della Scuola<br>Comparto del personale della Scuola<br>Comparto del personale delle Istituzioni di alta form<br>Comparto del personale delle Istituzioni e degli Enti<br>Comparto del personale delle Istituzioni e degli Enti<br>Comparto del personale delle Istituzioni e degli Enti<br>Comparto del personale delle Regioni e delle Autono<br>Comparto del personale delle Regioni e delle Autono<br>Comparto del personale delle Fuoco personale diretto<br>Corpo Nazionale dei Vigili del Fuoco personale diretto<br>Corpo Nazionale dei Vigili del Fuoco personale non do<br>Dipendenti della Camera dei Deputati Dipendenti de<br>Dirigenti militari di livello non generale Forze Armate | resi i dirigenti delle professionalita' sanitarie del Minist<br>Autonomie locali<br>ecnico, amministrativo del comparto del Servizio sanita<br>te medici, veterinari ed odontoiatri del comparto del Se<br>alta formazione e specializzazione artistica e musicale<br>i Pubblici non economici<br>tioni ed Enti di Ricerca e Sperimentazione<br>del Consiglio dei Ministri<br>ordinamento civile e militare<br>nale<br>lio dei Ministri<br>azione e specializzazione artistica e musicale (AFAM)<br>di Ricerca e Sperimentazione ISPESL - ISS Personale<br>di Ricerca e Sperimentazione Ricercatori e Tecnologi (<br>omie locali<br>ivo e dirigente<br>lirettivo e non dirigente<br>di Senato della Repubblica Segretariato della Presidenz<br>e Forze di Polizia ad ordinamento civile e militare | tero della Salute di cui all'art. 2 della legge 120/2007<br>ario nazionale<br>rervizio sanitario nazionale<br>e (AFAM)<br>dal IV al IX livello<br>( dirigenti )<br>za della Repubblica |
| Docenti e ricercatori non contrattualizzati (art. 3 decr<br>Magistratura ordinaria, magistrati del Consiglio di St<br>Decenado amministrativo del Consiglio Superiore de                                                                                                    | eto legislativo 165/2001) - DPR 15 dicembre 2011, n.<br>ato, della Corte dei Conti, della giustizia militare, dei 7                                                                                                    | 232<br>Tribunali Amministrativi Regionali e gli Avvocati e Procuratori dello Stato                                                                                                    |

#### Compilazione dati specifici ultimo miglio – lista retribuzioni

Selezionando il comparto, compare la griglia delle voci retributive utili, ogni voce deve essere espressa senza 13<sup>^</sup> mensilità

| Cognome                                                                                |                                                          | Nor                                                 | ne                  |                   | Codice fiscale                          |               |                           | 0                      | ata di nascita              | 21/08                | 8/1956            |
|----------------------------------------------------------------------------------------|----------------------------------------------------------|-----------------------------------------------------|---------------------|-------------------|-----------------------------------------|---------------|---------------------------|------------------------|-----------------------------|----------------------|-------------------|
| Inserimento Dati Retributivi utili al TFS                                              |                                                          |                                                     |                     |                   |                                         |               |                           |                        |                             |                      | Puliso Indietro   |
| Tipo Prestazione Trattamento di Fine Servizio Data Riferimento 31/01/2018 Motivo Cess. |                                                          |                                                     |                     |                   |                                         |               |                           |                        |                             |                      |                   |
| Periodo di servi<br>Data inizio perio                                                  | izio<br>odo                                              | Data fine periodo                                   |                     | RIA               | A senza 13^                             | ln<br>ul      | nserire ult<br>Itimo stip | time 12 m<br>endio tat | nensilità (E<br>pellare sen | nti Loca<br>za 13^ ( | ali) o<br>(Stato) |
| 01/01/2018<br>Motivo cessazio                                                          | s                                                        | 31/01/2018<br>Tipo Comparto<br>AREA IV dirigenza me | dico - veterinaria, | , com prend ente  | e medici, veterinari e d odontoia tri d | lel œmparto t | Den via san               | itario nazionale       |                             |                      | ~                 |
| Dati economici                                                                         |                                                          |                                                     |                     |                   |                                         |               |                           |                        |                             |                      |                   |
| Inserire, per og                                                                       | nisingola voce, l'imp                                    | oorto a nnuo della retribi                          | uzione effettivan   | nente percepit    | a per competenza.<br>Retribuzioni       |               |                           |                        |                             |                      | Importo           |
| Stipendio tabella                                                                      | are per 13 mensilita'                                    |                                                     |                     |                   |                                         |               |                           |                        |                             |                      |                   |
| Retribuzione ind                                                                       | lividuale di anzianita'                                  | ove acquisita di cui all'a                          | art. 35 del CCNL    | 8.6.2000 per 1    | 3 mensilita'                            |               |                           |                        |                             |                      |                   |
| Retribuzione di j                                                                      | posizione minima un                                      | ificata (parte fissa e par                          | te variabile stabi  | lita contrattualr | nente) per 13 mensilita'                |               |                           |                        |                             |                      |                   |
| Indennita' di sp                                                                       | ecificita' medica corris                                 | sposta al ruolo unico de                            | i dirigenti medici  | e veterinari ex   | art. 37, comma 2, del CCNL 8.6.20       | 000           |                           |                        |                             |                      |                   |
| Assegno person                                                                         | ale annuo lordo non                                      | riassorbibile e indennita                           | ' di specificita' m | edica corrispos   | ti ex art. 38, commi 1 e 2 del CCN      | L 8.6.2000 ai | dirigenti medid           | i e veterinari gia     | 'di Il livello per 1        | 3 mensilita'         |                   |
| Assegno person<br>mensilita'                                                           | ale annuo lordo non                                      | riassorbibile corrisposto                           | ex art. 43, comm    | ni 2 e 3 del CC   | NL 8.6.2000 ai medici gia' a tempo      | definito e ai | veterinari ex ar          | rtt. 43, 44, 45 d      | el CCNL 5 dicemb            | re 1996 per 1        | 13                |
| Indennita' di inc                                                                      | carico di direzione di s                                 | struttura complessa com                             | isposta ex art. 40  | 0 del CCNL 8.6.   | 2000 per 13 mensilita'                  |               |                           |                        |                             |                      |                   |
| Indennita' di es                                                                       | clusivita' del rapporto                                  | di lavoro corrisposta ex                            | art. 5 del CCNL     | 8.6.2000 -II bi   | ennio per 13 mensilita'                 |               |                           |                        | 1                           |                      |                   |
| 13 mensilita'                                                                          |                                                          |                                                     |                     |                   |                                         | 13^ me        | ensilità                  |                        |                             |                      | -                 |
| Data Validità info                                                                     | ta Validità informazioni(*) (obbligatoria per<br>INADEL) |                                                     |                     |                   |                                         |               |                           |                        |                             |                      |                   |
|                                                                                        |                                                          |                                                     |                     |                   |                                         |               |                           |                        | -                           |                      |                   |

Una volta inseriti i dati, salvare

| Iscritto                                                                                                    |                                                        |                                                             |                                        |             |
|----------------------------------------------------------------------------------------------------|--------------------------------------------------------|-------------------------------------------------------------|----------------------------------------|-------------|
| Cognome Nom                                                                                                    | Codic                                                  | z fiscale                                                   | Data di nascita 21/08/19               | 56          |
| Inserimento Dati Retributivi utili al                                                                             | TFS                                                    | Salvare i dati inseriti                                     | Salva Pulis                            | ia Indietro |
| Tipo Prestazione Trattamento di Fine Servizio De                                                                  | ata Riferimento 31/01/2018 Motivo Cess.                |                                                             | Nume ro Pratica                        |             |
| Periodo di servizio                                                                                               |                                                        |                                                             |                                        |             |
| Data inizio periodo Data fine periodo 01/01/2018 31/01/2018 Motivo cessazione Tipo Comparto AREA IV dirigenza med | dico - veterinaria, comprendente medici, veterinari e  | d odontoiatri del comparto del Servizio sanitario nazior    | na le                                  | ~           |
| Dati economici                                                                                                    |                                                        |                                                             |                                        |             |
| Inserire, per ogni singola voce, l'importo a nnuo della retribu                                                   | uzione effettivamente percepita per competenza.        |                                                             |                                        |             |
|                                                                                                    | Retribuzioni                                           |                                                             |                                        | Importo     |
| Stipendio tabellare per 13 mensilita'                                                                             |                                                        |                                                             |                                        | 40.000,00   |
| Retribuzione individuale di anzianita' ove acquisita di cui all'a                                                 | art. 35 del CCNL 8.6.2000 per 13 mensilita'            |                                                             |                                        | 253,00      |
| Retribuzione di posizione minima unificata (parte fissa e part                                                    | te variabile stabilita contrattualmente) per 13 mens   | lita'                                                       |                                        | 8.753,00    |
| Indennita' di specificita' medica corrisposta al ruolo unico dei                                                  | i dirigenti medici e veterinari ex art. 37, comma 2, d | el CCNL 8.6.2000                                            |                                        | 00,00       |
| Assegno personale annuo lordo non riassorbibile e indennita                                                       | ' di specificita' medica corrisposti ex art. 38, commi | 1 e 2 del CCNL 8.6.2000 ai dirigenti medici e veterinar     | i gia' di Il livello per 13 mensilita' | 0.00        |
| Assegno personale annuo lordo non riassorbibile corrisposto<br>mensilita'                                         | ex art. 43, commi 2 e 3 del CCNL 8.6.2000 ai medi      | ci gia' a tempo definito e ai veterinari ex artt. 43, 44, 4 | 15 del CCNL 5 dicembre 1996 per 13     | 12.578,00   |
| Indennita' di incarico di direzione di struttura complessa corri                                                  | isposta ex art. 40 del CCNL 8.6.2000 per 13 mensili    | ta'                                                         |                                        | 00,0        |
| Indennita' di esclusivita' del rapporto di lavoro corrisposta ex                                                  | art. 5 del CCNL 8.6.2000 -II biennio per 13 mensil     | ta'                                                         |                                        | 9.753,00    |
| 13 mensilita'                                                                                                    |                                                        |                                                             |                                        | 1.000,00    |
| Data Validità informazioni (* )<br>2 2/03/2 018                                                                   | Data di inserimento dei dati                           |                                                             |                                        |             |

Inseriti tutti i dati il sistema torna alla maschera precedente.

| Nuova Posizione A            | Assicurativa - Internet Explorer |                          |                 |                             |                                                  |                          |                  |                         |                 |          |                     |
|------------------------------|----------------------------------|--------------------------|-----------------|-----------------------------|--------------------------------------------------|--------------------------|------------------|-------------------------|-----------------|----------|---------------------|
| INPS                         |                                  |                          | N LA L'         |                             | A EUR                                            |                          |                  |                         |                 |          |                     |
|                              | NUOV                             | A Posizi                 | ONE A           | SSICURAT                    | iva 💭                                            |                          |                  |                         |                 |          |                     |
| Gestione<br>Dipendenti Pubbl | lici Interrogazioni 🕨            | Funzioni 🕨 C             | ollegamenti 🕨   | Stampe 🕨                    | 0=0                                              |                          |                  |                         | Þ               | 3        | i 🔒                 |
| crivania:Cod                 | la > > Dettaglio D               | ati Integrativi > Per    | iodi da Rappo   | rto per acquisizione restri | ouzioni alla cessazione                          |                          |                  | ➡ U ten te              | :               | - ASL F  | ROMA 3              |
| Iscritt                      | to                               |                          |                 |                             |                                                  |                          |                  |                         |                 |          | _                   |
| Cognon                       | ne                               |                          | Nome            |                             | Codice fiscale                                   | ]                        | Da ta            | i di nascita            | 21/08/1956      |          |                     |
| Lista                        | a Retribuzior                    | ni alla cessa:           | zione           |                             |                                                  |                          |                  |                         |                 | Indietro |                     |
| Tipo Pre                     | estazione Trattamer              | to di Fine Servizio      | Data F          | Riferimento 31/01/2018      | Motivo Cess.                                     |                          |                  | Numero Pratica          |                 |          |                     |
|                              |                                  |                          |                 |                             |                                                  |                          |                  |                         |                 | /        | _                   |
|                              | Ente di<br>appartenenza          | Ente sede di<br>servizio | Ente<br>gestore | Data Inizio Data Fine       | Tipo Impiego                                     | Tipo Servizio            | Tipo<br>Rapporto | Stato<br>Certificazione | Stat<br>Inserin | to Cano  | z.                  |
| •                            | ASL ROMA 3                       | ASL ROMA 3               | ASL ROMA 3      | 01/01/2018 31/01/2018       | Contratto a tempo indeterminato (tempo<br>pieno) | Se rvizio<br>o rdina rio |                  | non certificato         | in se           | ×        |                     |
|                              |                                  |                          |                 |                             |                                                  |                          | _                | /                       |                 | 1        | _                   |
|                              |                                  |                          |                 |                             |                                                  |                          |                  | Tornare inc             | lietro          |          |                     |
| <b>a</b>                     |                                  |                          |                 |                             |                                                  |                          |                  |                         | т               | - 12 0 P | 12:28<br>30/03/2018 |

#### Compilazione dati specifici ultimo miglio – fine acquisizione dati comuni

Il sistema torna alla Lista Dati Integrativi

| Scrivania:Coda > > Lista Dati Integrativi > Dettaglio Dati Integrativi |          |  |      |                |  |                 |            | OMA 3 |
|------------------------------------------------------------------------|----------|--|------|----------------|--|-----------------|------------|-------|
|                                                                        | Iscritto |  |      |                |  |                 |            |       |
|                                                                        | Cognome  |  | Nome | Codice fiscale |  | Data di nascita | 21/08/1956 |       |

#### Dettaglio Dati Integrativi

|                                           |                                       | Indietro             |
|-------------------------------------------|---------------------------------------|----------------------|
| Tipo<br>Prestazione Trattamento di Fine S | Servizio Data 31/01/2018 Motivo Cess. | Numero<br>Pratica    |
|                                           |                                       | Cliccare             |
| Dati Ultimo Miglio                        |                                       |                      |
|                                           | Stato Inserimento                     | Stato Certificazione |
| Dati utili ai fini TFS                    | Inserito                              | -                    |
| Dati retributivi utili al TFS             | Inserito                              | •                    |

#### Compilazione dati specifici ultimo miglio – rilascio dati comuni

La prestazione inserita deve essere ora rilasciata per essere certificata, quindi dal menu "*Funzioni*" entrare nella "*Lista Richieste*"

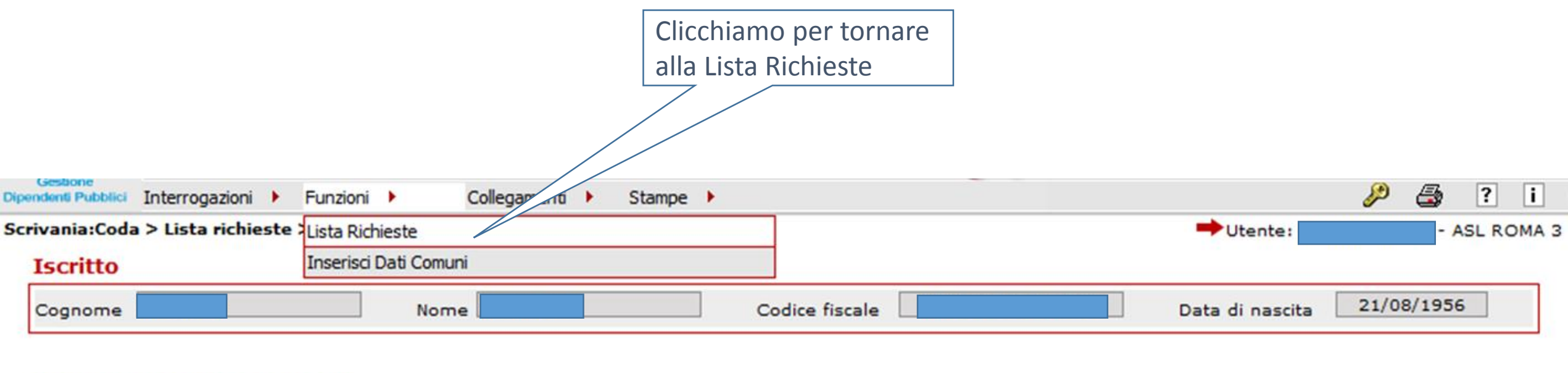

#### Lista Dati Integrativi

|        |                              |                  | Tipo prestazione |                      | ✓ Applica filtro  |
|--------|------------------------------|------------------|------------------|----------------------|-------------------|
| Un rec | ord trovato.                 |                  |                  |                      |                   |
| ray. I |                              |                  |                  |                      |                   |
|        | Tipo Prestazione             | Data Riferimento | Numero Pratica   | Stato Certificazione | Stato Lavorazione |
| •      | Trattamento di Fine Servizio | 31/01/2018       |                  | non certificato      | in lavorazione    |

#### Compilazione dati specifici ultimo miglio – chiusura lavorazione

Selezionare l'ultimo miglio appena creato e chiudere la lavorazione con «fine lavorazione» dalla lista «Funzioni»

| ezic | onare la ric | hiesta           | Chiudere l     | a lavorazione      | e dell'ultim | no miglio      |      |           |                |        |          |    |
|------|--------------|------------------|----------------|--------------------|--------------|----------------|------|-----------|----------------|--------|----------|----|
| G    | Interroga    | azioni 🕨 Funzi   | oni 🕨          | regamenti 🕨        | Stampe 🕨     |                |      |           |                | æ (    | 3 ?      | i  |
| v    | da > Lista   | richieste Fine l | avorazione     |                    |              |                |      | -         | •Utente:       |        | - ASL RO | AN |
| [s   |              | Errat            | a Assegnazione |                    |              |                |      |           |                |        |          |    |
| -    |              |                  | 1              |                    |              |                |      |           |                | 21/00/ | 1056     |    |
| _    | he [         |                  | Nome           |                    |              | Codice fiscale |      | Dat       | a di nascita 🗌 | 21/08/ | 1956     |    |
|      | a Richie     | ste Lavoi        | azione         | eriodo Certif. Giu | ridica       | Codice fiscale | Nota | Inoltrata | Data           |        | Indietro |    |

#### Compilazione dati specifici ultimo miglio – chiusura lavorazione

Chiudere la lavorazione con «fine lavorazione» e salvare

|                                                            | <b>1015</b>                  | LURO C                             |                |              |                              |                   |                       |
|------------------------------------------------------------|------------------------------|------------------------------------|----------------|--------------|------------------------------|-------------------|-----------------------|
| 🔰 Nuova Pos                                                | IZIONE ASSICURA              |                                    |                |              |                              |                   |                       |
| stione<br>nti Pubblici Interrogazioni 🕨 Funzioni 🕨         | Collegamenti 🕨 Stampe 🕨      | ·····                              |                |              |                              |                   | 🔑 🚑 ? i               |
| ania:Coda > Lista richieste > Fine Lavora                  | zione                        |                                    |                |              |                              | <b>→</b> Uter     | te: ASL ROMA 3        |
| scritto                                                    |                              |                                    |                |              |                              |                   |                       |
| Cognome                                                    | Nome                         | Codice fiscal                      | e 🗌            |              |                              | Data di nascita   | 21/08/1956            |
| ine Lavorazione                                            |                              |                                    |                |              |                              |                   |                       |
|                                                            |                              |                                    |                |              |                              |                   | Salva In dietro       |
| Descrizione<br>Richiesta                                   | Denie de Centif Cinnidiae    |                                    |                |              |                              | ·                 | Nota fine Lavorazione |
|                                                            | Periodo Cerui. Giundica      | Periodo Certif. Economica          | Nota           | Inoltrata da | Data richiesta               | Data Assegnazione |                       |
| ertificazione Ultimo Miglio per TFS                        | dal 01/03/1989 al 31/01/2018 | Periodo Certif. Economica<br>Tutti | Nota<br>um tfs | Inoltrata da | Data richiesta<br>30/03/2018 | 30/03/2018        |                       |
| ertificazione Ultimo Miglio per TFS                        | dal 01/03/1989 al 31/01/2018 | Periodo Certif. Economica<br>Tutti | Nota<br>um tfs | Inoltrata da | Data richiesta<br>30/03/2018 | 30/03/2018        |                       |
| ertificazione Ultimo Miglio per TFS ndicazione Esito Esito | ompletata                    | Periodo Certif. Economica<br>Tutti | Nota<br>um tfs | Inoltrata da | Data richiesta<br>30/03/2018 | 30/03/2018        |                       |

#### Compilazione dati specifici ultimo miglio – chiusura lavorazione

| Gestione                                |                                 |                              |                   | 0-0                   |                   |                      | Ø                   |             |
|-----------------------------------------|---------------------------------|------------------------------|-------------------|-----------------------|-------------------|----------------------|---------------------|-------------|
| ivania:Coda > Lista richieste >         | Inzioni Fine Lavorazione        | Stampe                       |                   |                       |                   | ➡Utente:             | <i>(</i> ) <i>(</i> | - ASL ROMA  |
| Iscritto                                |                                 |                              |                   |                       |                   |                      |                     |             |
| Cognome                                 | Nome                            |                              | Codice fiscale    |                       |                   | Data di nascita      | 21/08/              | 1956        |
| Fine Lavorazione                        |                                 |                              | Conferm           | are il rila:          | scio della la     | avorazione           |                     |             |
|                                         |                                 |                              |                   |                       |                   |                      | Salva               | Indietro    |
| Descrizione<br>Richiesta                | Periodo Certif. Giuridica       | Periodo Certif.<br>Economica | Nota              | ata                   | Data<br>richiesta | Data<br>Assegnazione | Nota fine           | Lavorazione |
| Certificazione Ultimo Miglio per<br>TFS | dal 01/03/1989 al<br>31/01/2018 | Tutti                        | ultimo m<br>tfs   |                       | 22/03/2018        | 22/03/2018           |                     | 0           |
|                                         |                                 | essaggio dalla pagina        | voler effet e l'o | perazione?<br>Annulla |                   |                      |                     |             |
| Indicazione Esito                       |                                 |                              |                   |                       |                   |                      |                     |             |

#### Compilazione dati specifici ultimo miglio – pop up di avviso

L'eventuale comparsa di questo avvertimento non inficia l'acquisizione dell'ultimo miglio TFS e non è bloccante.

È opportuno procedere alla verifica ed eventuale sistemazione della Nuova Posizione Assicurativa.

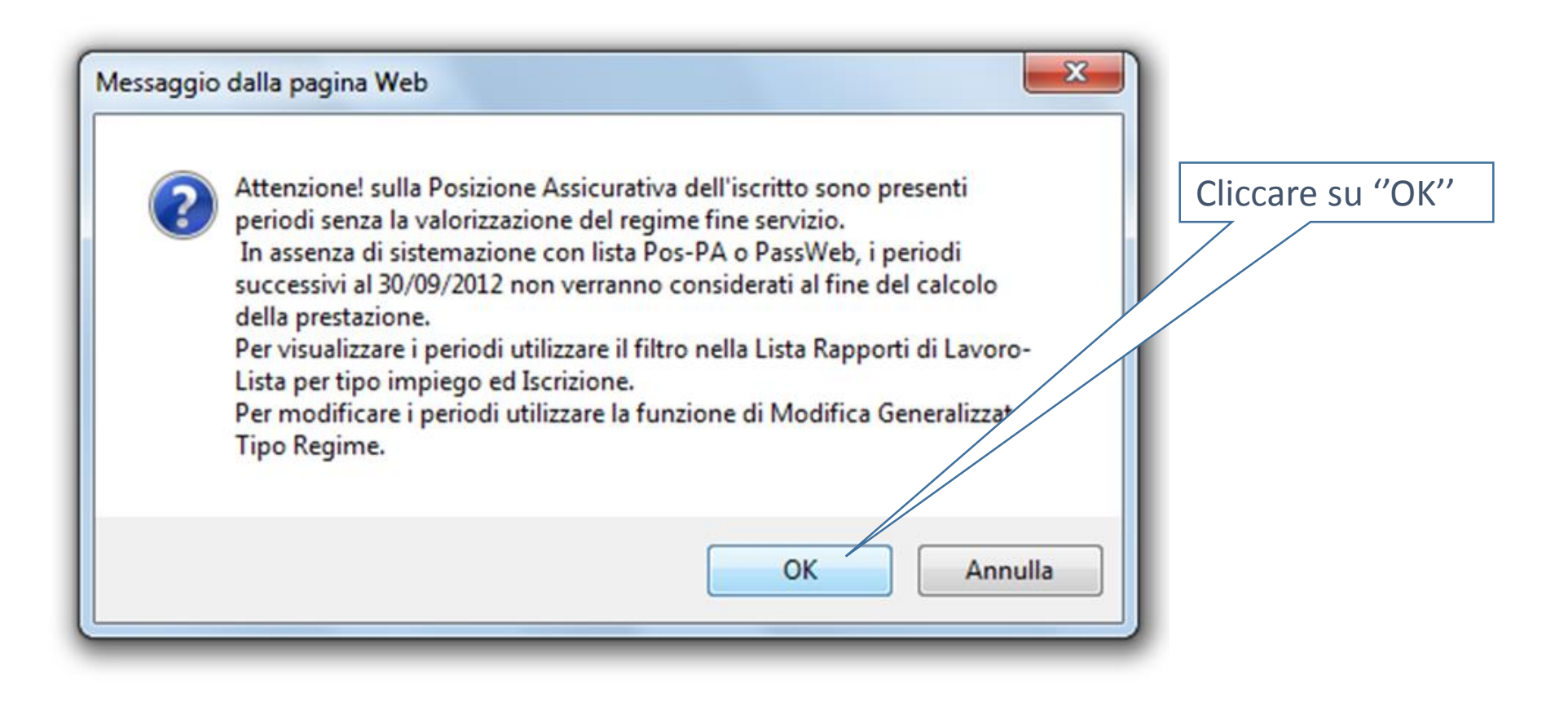

La pratica di ultimo miglio TFS è ora presente in scrivania virtuale sulla coda di lavoro del validatore; selezionandola, è possibile procedere alla certificazione dei dati precedentemente inseriti.

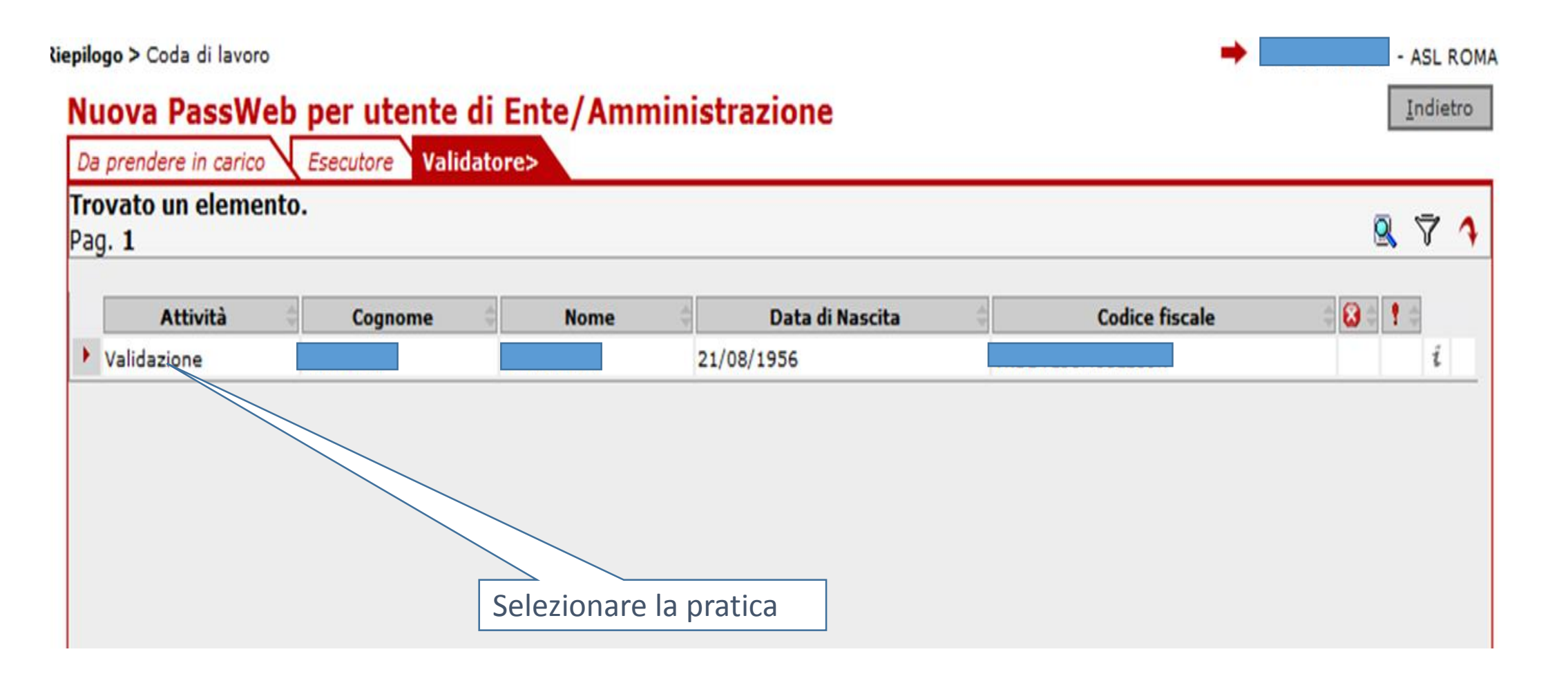

Per poter certificare i dati occorre selezionare dalla lista dati integrativi la certificazione dell'ultimo miglio TFS e poi, dal menù "*Interrogazioni*", accedere alla lista dati integrativi

| Gertione            |                                   |                                 |                              |                      |                 |                   | -0                   |                 |                           |                 |              |
|---------------------|-----------------------------------|---------------------------------|------------------------------|----------------------|-----------------|-------------------|----------------------|-----------------|---------------------------|-----------------|--------------|
| Dipendenti Pubblici | Interrogazioni 🕨 F                | Funzioni 🕨 Colleg               | amenti 🕨 St                  | ampe 🕨               |                 |                   |                      |                 | æ                         | -               | ? i          |
| Scrivania:Coda      | Lista Rapporti di Lavo            | ro 🕨                            |                              |                      |                 |                   |                      | ⇒ut             | tente:                    | - AS            | L ROMA 3     |
| Iscritto            | Lista Servizi da Presta           | azione                          |                              |                      |                 |                   |                      |                 |                           |                 |              |
| C                   | Lista Ricongiunzioni in           | uscita                          |                              |                      | Collection from |                   |                      | Data di         | 21/                       | 18/1956         |              |
| Cognome             | Lista Periodi Adesione            | e al Credito                    |                              |                      | Codice fisca    |                   |                      | Data di         |                           | 0,1990          |              |
|                     | Lista Periodi per Opzi            | one Cassa                       |                              |                      |                 |                   |                      |                 |                           |                 |              |
| Lista R             | Lista Segnalazioni                |                                 |                              |                      |                 |                   |                      |                 |                           |                 |              |
|                     | Lista Dati Integrativi            | ×                               |                              |                      |                 |                   |                      |                 |                           | Ind             | ietro        |
|                     | Ricerca Iscritto                  |                                 |                              |                      |                 |                   |                      |                 |                           | 1110            | i cuo        |
| ēŌ                  | Descrizione<br>Richiesta          | Periodo Cert<br>Giuridica       | Periodo Certif.<br>Economica | Nota                 | Inoltrata<br>da | Data<br>richiesta | Data<br>Assegnazione | Lavorata<br>da  | Esito<br>Lavorazione      | Nota p<br>mitte | er il<br>nte |
| Cer<br>Mig          | tificazione Ultimo<br>lio per TFS | dal 01/03/1989 al<br>31/01/2018 | Tutti                        | ultimo<br>miglio tfs |                 | 22/03/2018        | 22/03/2018           | NOBILI<br>PAOLO | Lavorazione<br>completata |                 |              |
| Se                  | elezionare pra                    | tica                            | Acced                        | lere alla l          | ista            |                   |                      |                 |                           |                 |              |

#### Validazione dati specifici ultimo miglio – lista dati integrativi

Nella Lista Dati Integrativi selezionare la prestazione da certificare

#### Iscritto

| Cognome       |                          | Nome                      | Codice fiscale   |                | Data di nascita | 21/08/1956        |
|---------------|--------------------------|---------------------------|------------------|----------------|-----------------|-------------------|
| Lista D       | ati Integrativi          | Selezionare la pratica da | certificare      |                |                 |                   |
|               |                          |                           | Tipo prestazione |                |                 | ✓ Applica filtro  |
| Un record     | d trovato.               |                           |                  |                |                 |                   |
| Pag. <b>1</b> |                          |                           |                  |                |                 |                   |
|               | Tipo Prestazione         | Data Riferimento          | Numero Pratica   | Stato Certific | azione S        | itato Lavorazione |
| )             | Trattamento di Fine Serv | izio 31/01/2018           |                  | non certifi    | cato            | in lavorazione    |
| seleziona     |                          |                           |                  |                |                 |                   |

#### Validazione dati specifici ultimo miglio – lista dati integrativi

Nel dettaglio Dati Integrativi selezionare i dati da certificare

| rivania:Coda >             | > Lista Dati Integrativi > Dett | aglio Dati Integrativ | ń            |                 |                      | 🔿 Uter            | nte: - ASL | ROMA |
|----------------------------|---------------------------------|-----------------------|--------------|-----------------|----------------------|-------------------|------------|------|
| Iscritto                   |                                 |                       |              |                 |                      |                   |            |      |
| Cognome                    |                                 | Nome                  |              | Codice fiscale  |                      | Data di nascita   | 21/08/1956 |      |
| Dettagli                   | o Dati Integrativi              |                       |              |                 |                      |                   | Indie      | tro  |
| Tipo<br>Prestazione        | Trattamento di Fine Servizio    | Data<br>Riferim ento  | 31/01/2018 M | lotivo<br>Cess. |                      | Numero<br>Pratica |            |      |
| Dati Ultimo M              | iglio                           |                       |              |                 |                      |                   |            |      |
|                            |                                 | Stato Inseriment      | 0            |                 | Stato Certificazione |                   |            |      |
| a management of the second | to a men                        | Incasito              |              |                 |                      |                   |            |      |

| Dati utili ai fini T <del>PS</del> | Inserito | •                                 |  |
|------------------------------------|----------|-----------------------------------|--|
| Dati retributivi utili al TFS      | Inserito | •                                 |  |
|                                    |          | Selezionare i dati da certificare |  |

#### Validazione dati specifici ultimo miglio – Certificazione

All'interno della prestazione si provvede quindi alla certificazione dei dati giuridici relativi all'ultimo miglio TFS precedentemente inserito

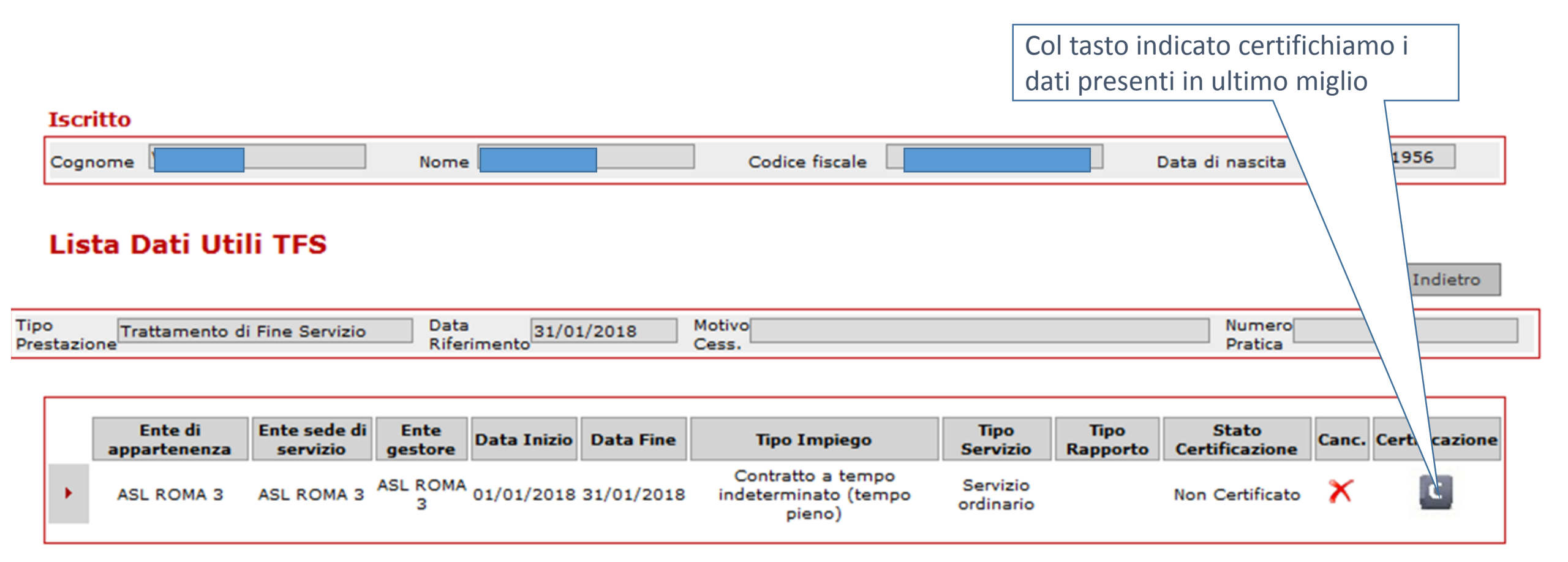

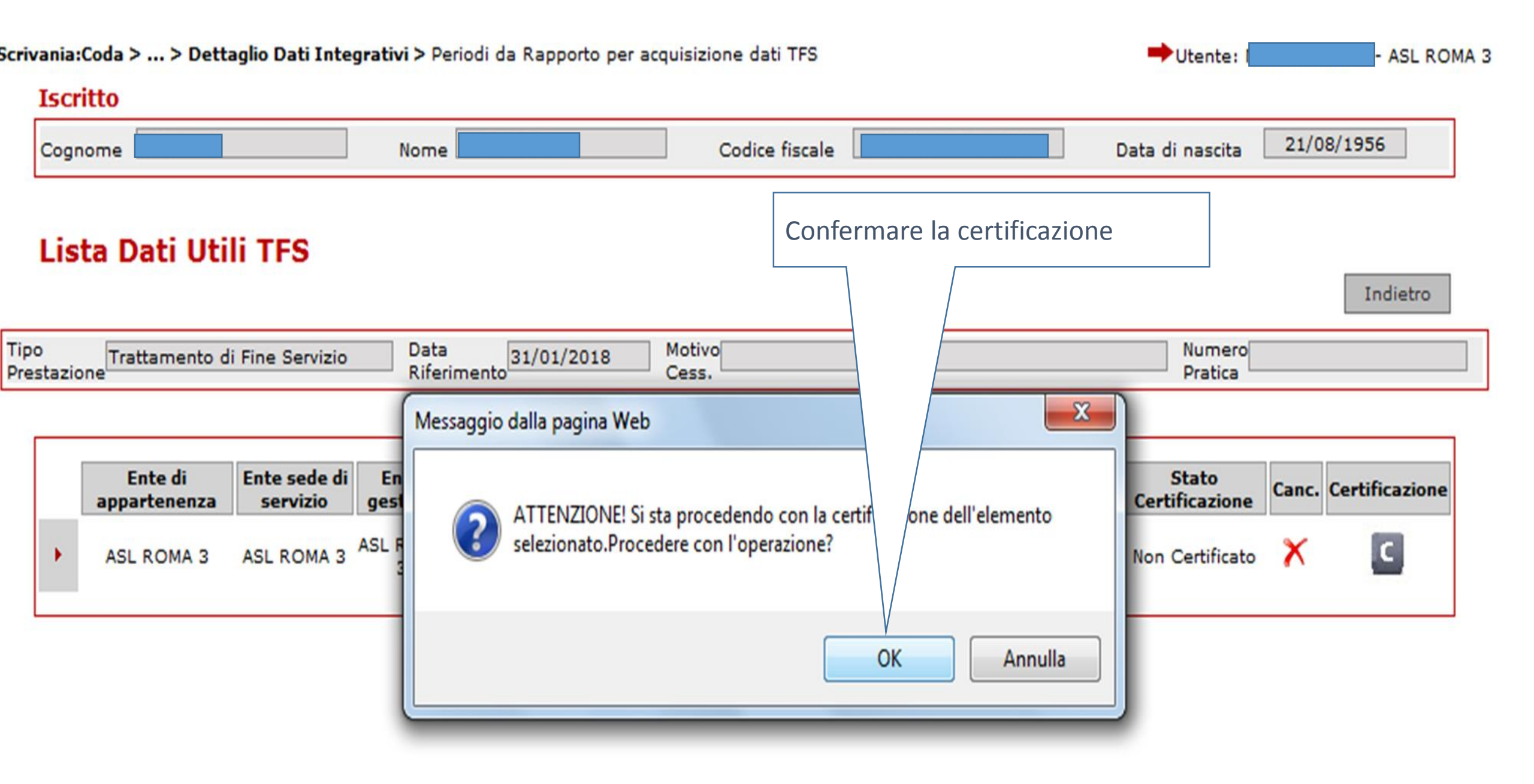

#### Il sistema torna alla maschera precedente

O

| 🥌 Nuova Posizione Assic         | curativa - Internet Explorer                              |                     |                |                      |                   |              |
|---------------------------------|-----------------------------------------------------------|---------------------|----------------|----------------------|-------------------|--------------|
| INPS                            |                                                           | 105 00 E            | ° C            |                      |                   |              |
|                                 | NUOVA POSIZIONE A                                         | SSICURATIVA         | $\langle ]$    |                      |                   |              |
| Gestione<br>Dipendenti Pubblici | Interrogazioni 🕨 Funzioni 🕨 Collegamenti 🕨                | Stampe 🕨            | 9-0            |                      | Þ                 | 🍜 ? i 🖶      |
| Scrivania:Cod                   | <b>a &gt; Lista richieste &gt;</b> Lista Dati Integrativi |                     |                |                      | ➡Uten te :        | - ASL ROMA 3 |
| Iscritto                        |                                                           |                     |                |                      |                   |              |
| Cognome                         | Nome                                                      |                     | Codice fiscale | Datadin              | ascita 21/08/1956 |              |
|                                 |                                                           |                     |                |                      |                   |              |
| Lista I                         | Dati Integrativi                                          |                     |                |                      |                   |              |
|                                 |                                                           |                     | Tipo pre       | stazione             | ✔ Арр             | lica filtro  |
| Un reco                         | rd trovato.                                               |                     |                |                      |                   |              |
| Pag. 1                          |                                                           |                     |                |                      |                   |              |
|                                 | Tipo Prestazione<br>Trattamento di Fine Servizio          | Data Riferimento    | Numero Pratica | Stato Certificazione | Stato Lavorazio   | ne           |
|                                 |                                                           | 51,01,2010          |                |                      |                   |              |
|                                 |                                                           |                     |                |                      |                   |              |
|                                 |                                                           |                     |                |                      |                   |              |
|                                 |                                                           |                     |                |                      |                   |              |
|                                 |                                                           |                     |                |                      |                   |              |
|                                 |                                                           |                     |                |                      |                   |              |
|                                 |                                                           |                     |                |                      |                   |              |
|                                 | Pientra                                                   | o nella prestazione |                |                      |                   |              |
|                                 | Mentia                                                    | e nella prestazione |                |                      |                   |              |
|                                 |                                                           |                     |                |                      |                   |              |
|                                 |                                                           |                     |                |                      |                   |              |
|                                 |                                                           |                     |                |                      |                   |              |
|                                 |                                                           |                     |                |                      |                   |              |
|                                 |                                                           |                     |                |                      |                   |              |

Continuare con la certificazione dei dati

#### Scrivania:Coda > ... > Lista Dati Integrativi > Dettaglio Dati Integrativi

Iscritto

Utente - ASL ROMA 3

#### 21/08/1956 Codice fiscale Data di nascita Cognome Nome Selezioniamo ora i dati retributivi Dettaglio Dati Integrativi Indietro Tipo Data Motivo Numero 1/2018 Trattamento di Fine Servizio Riferia Prestazione Pratica Cess. Dati Ultimo Miglio Stato Certificazione Stato Inserimento certificato Inserito Dati utili r fini TFS Inserito Dati retributivi utili al TFS

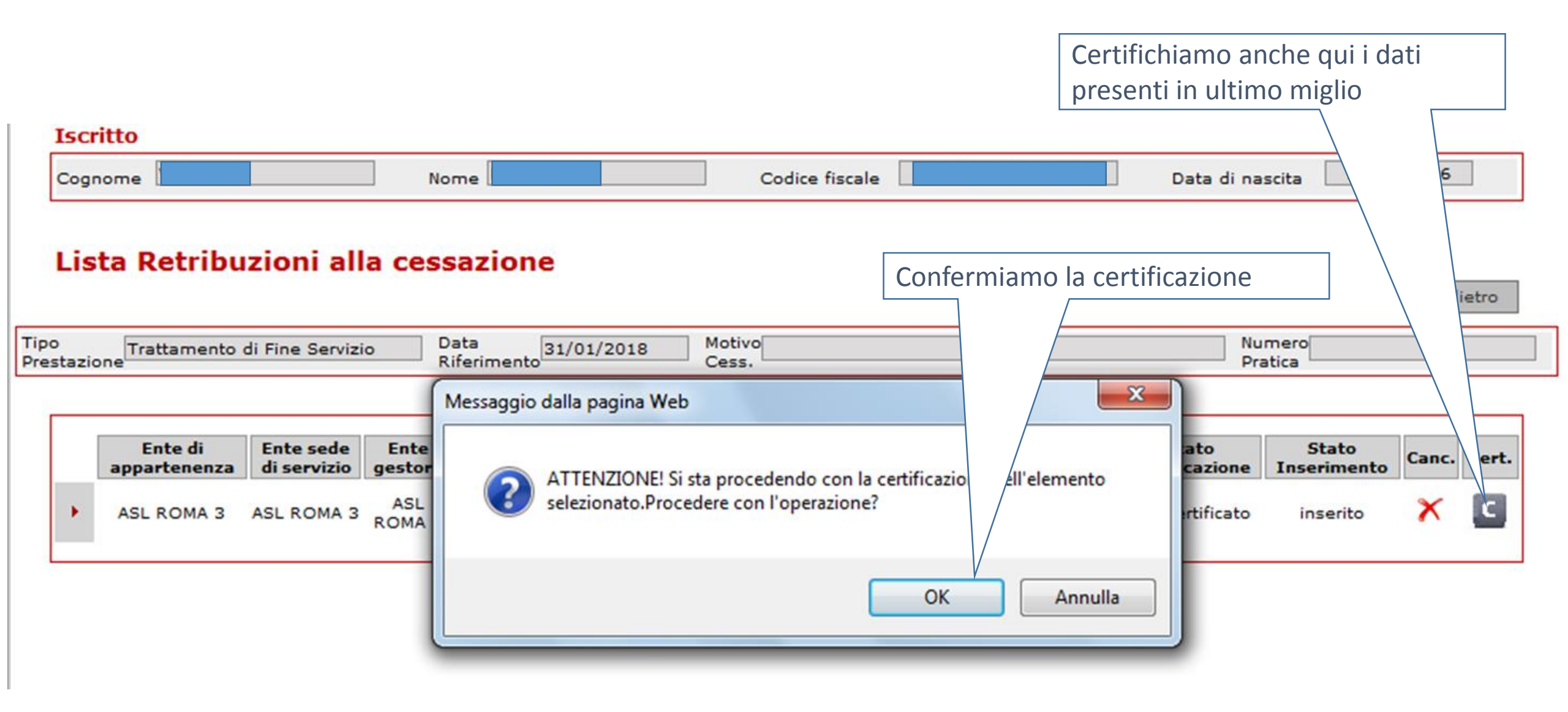

#### Validazione dati specifici ultimo miglio – fine certificazione

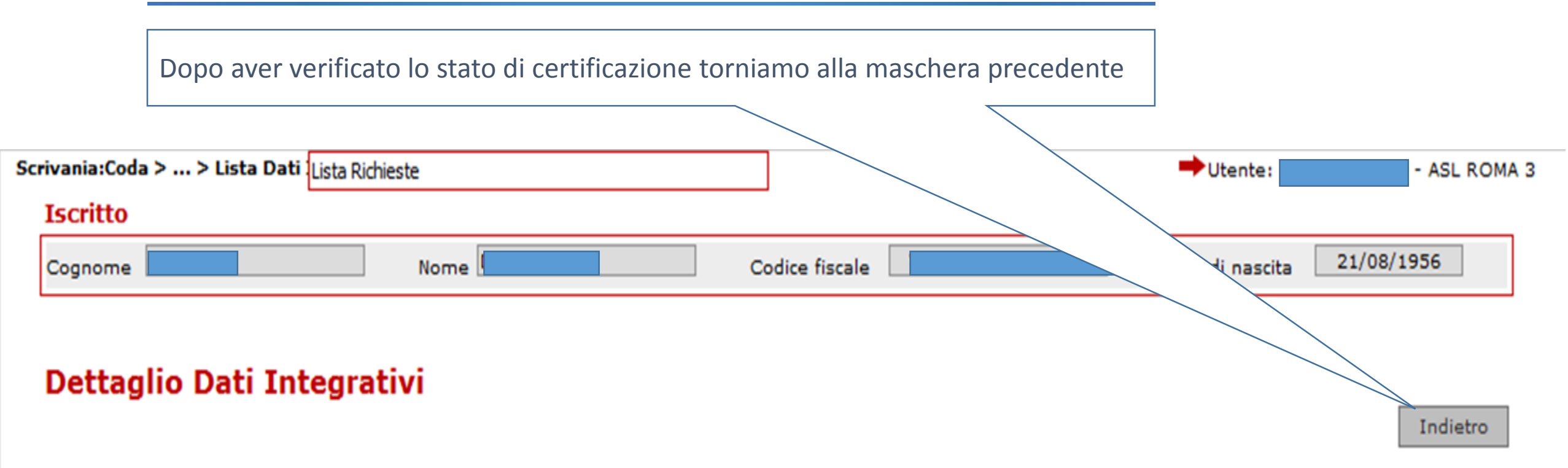

| Prestazione Trattamento di Fine Servizio Riferimento Cess. Pra | po<br>estazione | mento | Trattamento di Fine Servizio | 031/01/2018 | Motivo<br>Cess. | Numero<br>Pratica |
|----------------------------------------------------------------|-----------------|-------|------------------------------|-------------|-----------------|-------------------|
|----------------------------------------------------------------|-----------------|-------|------------------------------|-------------|-----------------|-------------------|

| Dati Ultimo Miglio            |                   |                      |  |
|-------------------------------|-------------------|----------------------|--|
|                               | Stato Inserimento | Stato Certificazione |  |
| Dati utili ai fini TFS        | Inserito          | certificato          |  |
| Dati retributivi utili al TFS | Inserito          | certificato          |  |

Tornati in Lista Richieste Lavorazione procediamo con l'approvazione dell'ultimo miglio. Dal menu "Funzioni" clicchiamo sulla voce "Approva"

| Dipendenti Pubblici Interrogazioni | Funzioni  Collegamenti  Stampe |                               | 🔑 🎒 ? i      |
|------------------------------------|--------------------------------|-------------------------------|--------------|
| Scrivania:Coda > Lista richieste   | Approva                        | Utente:                       | - ASL ROMA 3 |
| Iscritto                           | Non Approva                    |                               |              |
| Cognome                            | Certificazione                 | odice fiscale Data di nascita | 21/08/1956   |

| Lista    | a Richieste Lav                         | vorazione                       |                              |                        |                    |                   |                      |                 |                           |                         |
|----------|-----------------------------------------|---------------------------------|------------------------------|------------------------|--------------------|-------------------|----------------------|-----------------|---------------------------|-------------------------|
|          |                                         |                                 | Selezior<br>cert             | nare con<br>tificazion | il check l<br>e UM | а                 |                      |                 |                           | Indietro                |
| Q        | Descrizione<br>Richiesta                | Periode Giuridica               | Periodo Certif.<br>Economica | Nota                   | Inoltrata<br>da    | Data<br>richiesta | Data<br>Assegnazione | Lavorata<br>da  | Esito<br>Lavorazione      | Nota per il<br>mittente |
| <b>v</b> | Certificazione Ultimo<br>Miglio per TFS | dal 01/03/1989 al<br>31/01/2018 | Tutti                        | ultimo<br>miglio tfs   |                    | 22/03/2018        | 22/03/2018           | NOBILI<br>PAOLO | Lavorazione<br>completata |                         |

Una volta approvato l'ultimo miglio sparirà dalla coda di lavoro dell'approvatore e sarà disponibile sia in ambiente NuovaPA, sia per essere collegato ad una comunicazione di cessazione.

|    |         | iovato. |         |          |                 |                | 0 |
|----|---------|---------|---------|----------|-----------------|----------------|---|
|    |         |         |         |          |                 |                | 2 |
| At | ttività | ¢       | Cognome | 🗘 Nome 🗘 | Data di Nascita | Codice fiscale | 0 |

# GRAZIE